# 団体登録用手順書

2006/9/26

### 1. 概要

・団体管理者の機能全般
 →団体管理者ログイン機能
 →団体管理者メニュー機能
 →管理者による構成員の環境家計簿入力機能
 →構成員一覧表示機能
 →団体基本情報の修正機能
 →団体平均の表示機能

・環境家計簿「比較する」への参加団体の平均表示

#### 2. 動作確認の手順

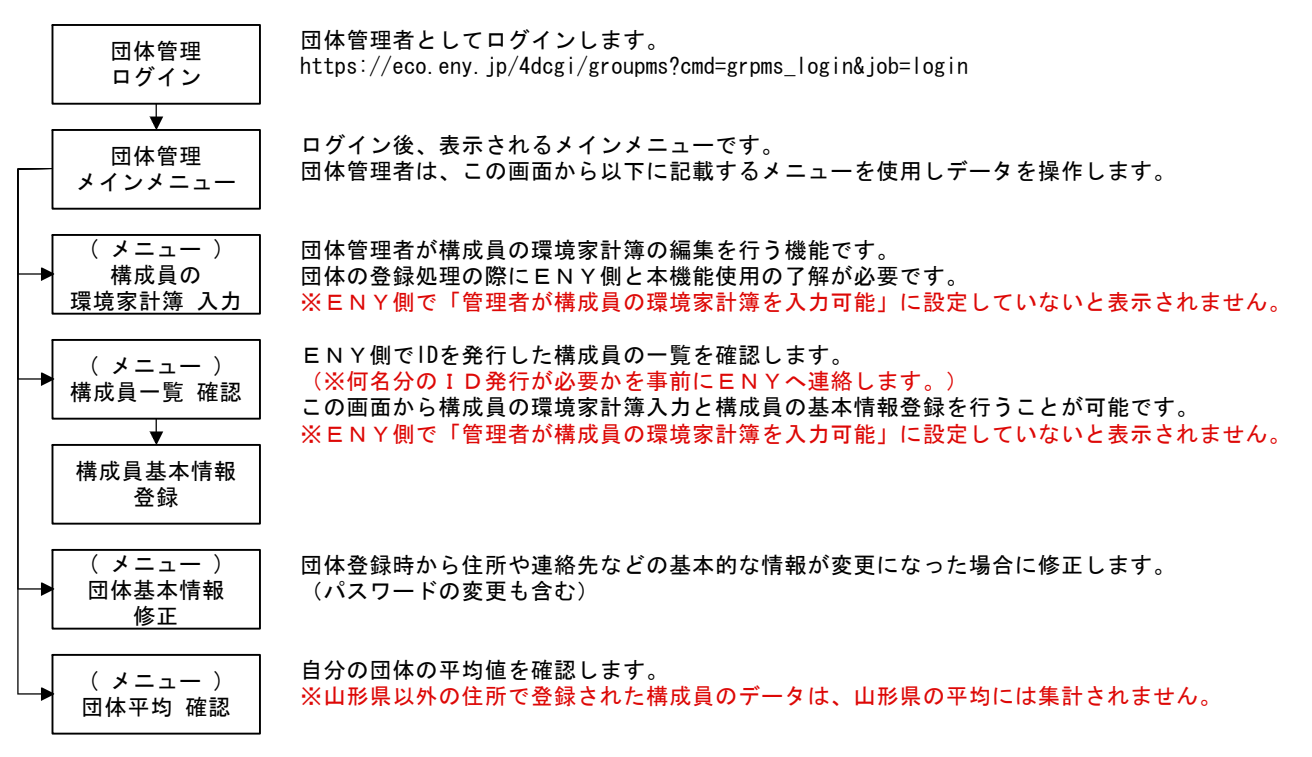

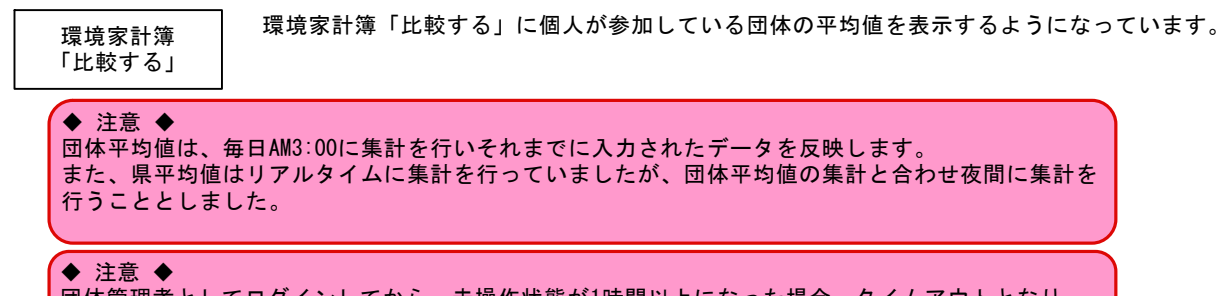

・ 団体管理者としてログインしてから、未操作状態が1時間以上になった場合、タイムアウトとなり、 際ログインが必要になります(環境家計簿と同じです。)

#### 3. 画面説明

3-1.団体管理者「ログイン」画面

URL: https://eco.eny.jp/4dcgi/groupms?cmd=grpms\_login&job=login

※このメニューは、団体管理者専用メニューで一般の方は利用しないため、このURLへのリンクなどは公表していません。 ※団体の構成員には、通知不要です。

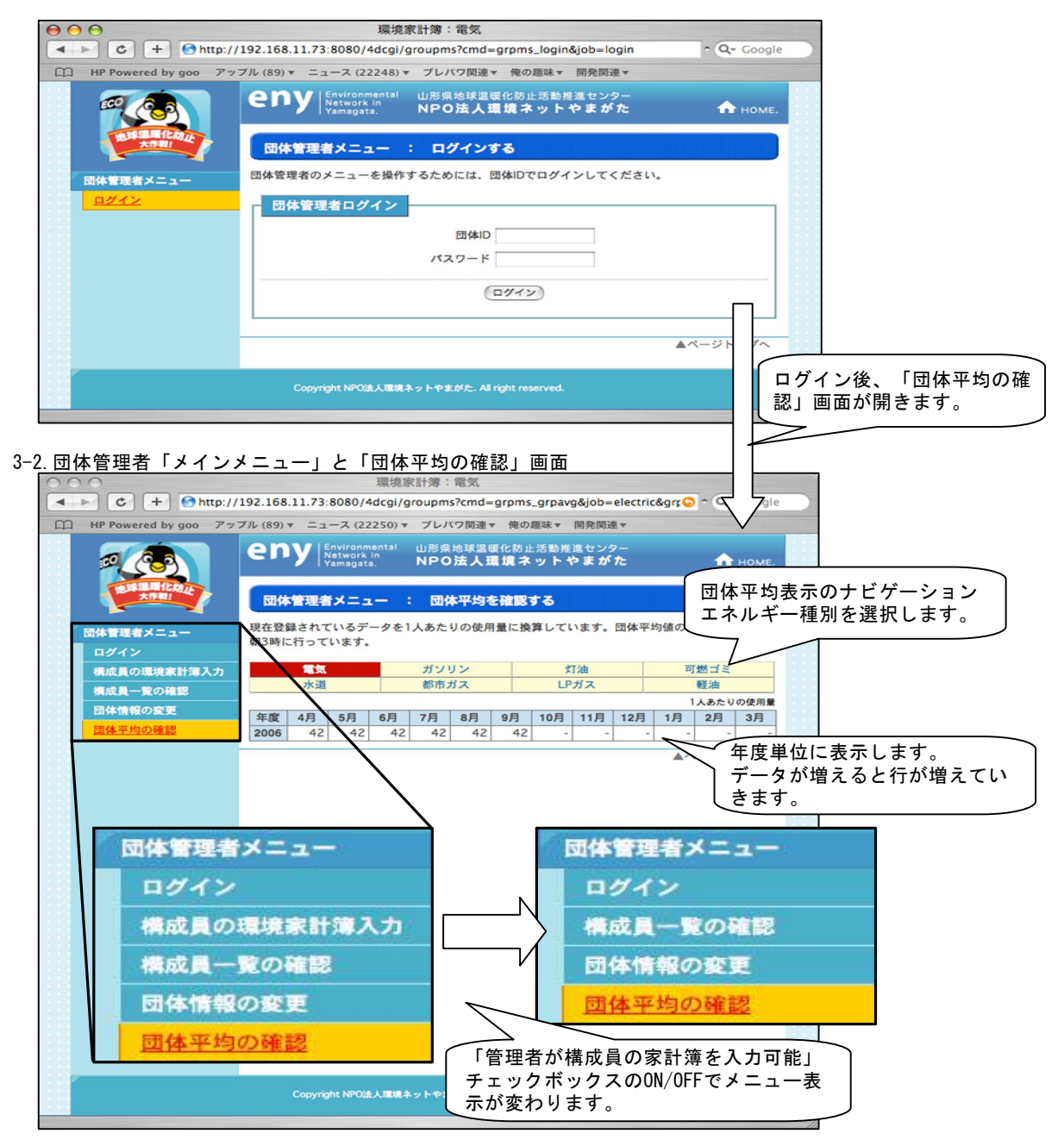

※団体平均値の更新タイミングは、毎日AM3:00の1回です(リアルタイムではありません)。

3-3. 団体管理者「構成員の環境家計簿入力」画面

※この機能は、ENY側で設定する団体基本情報で「管理者が構成員の家計簿を入力可能」の設定になっていないと使用できません。 また、このチェックボックスはENY側で設定する項目となっており、団体管理者からは設定変更できません。
※数値を入力しても「データ登録」ボタンをクリックしないと登録されません。

例えば、データ入力後「データ登録」ボタンを押さずにエネルギー種別の変更や別の構成員情報に移動した場合、 入力したデータは全て登録されませんので、ご注意ください。

### ファミリ一情報の部分に構成員間を移動するための機能があります。

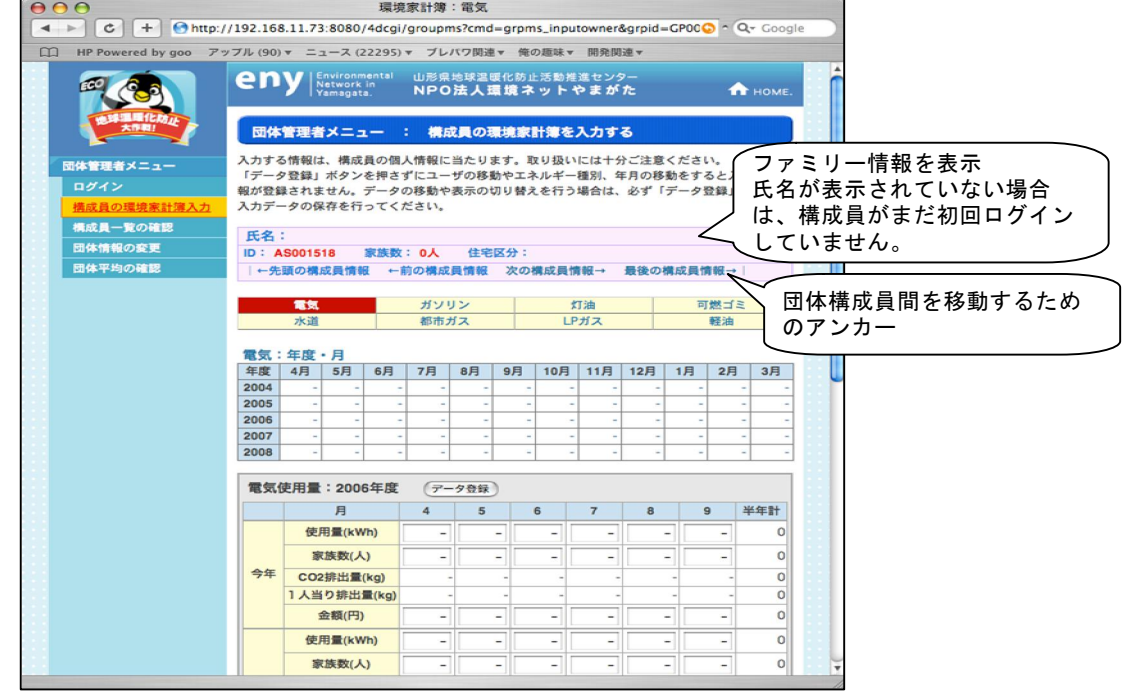

団体の構成員の一覧を表示します。

「管理者が構成員の家計簿を入力可能」の設定にENY側でしてある場合には、一覧の「構成員ID」項目が アンカーで表示され、そこをクリックすると指定した構成員の環境家計簿入力画面が表示されます。 また、「構成員名」項目のそれぞれの氏名をクリックすると構成員の個人情報を入力・変更することが可能です。 構成員名 = "未ログイン"の表示は、構成員がまだ初回ログインをしていない状態です。 (初回ログイン時に個人情報を登録します。)

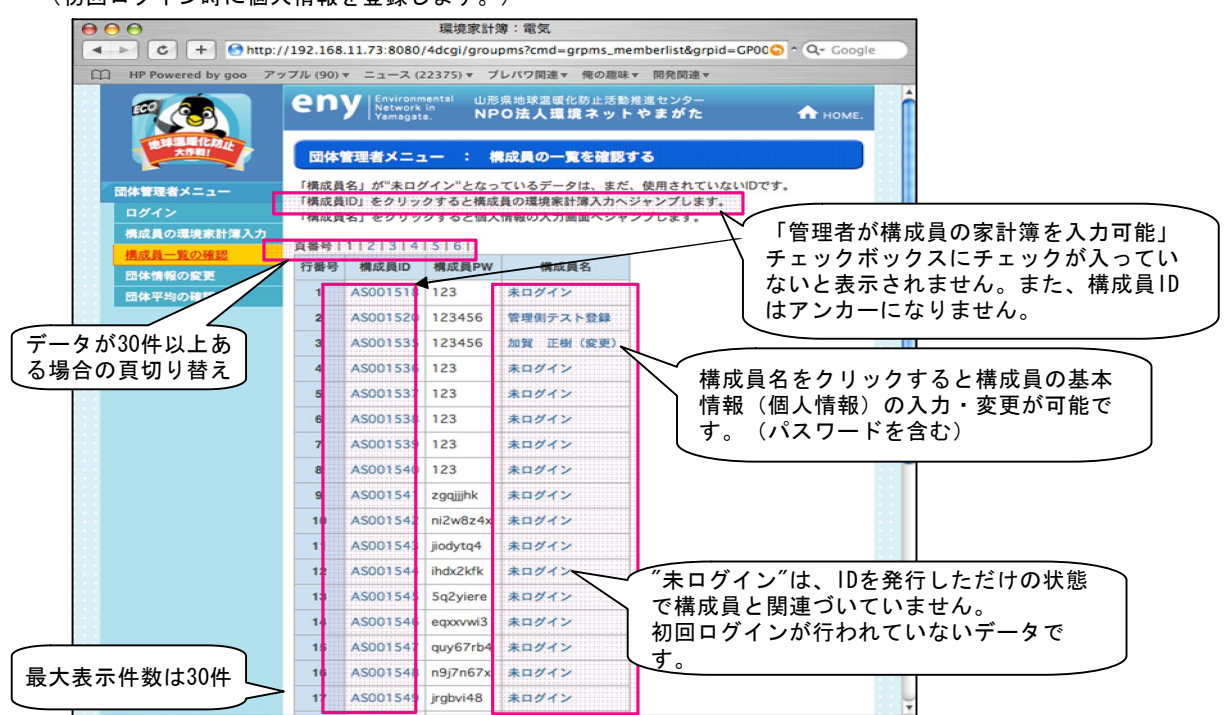

## 3-5.団体管理者「団体情報の変更」画面

| 000                     |                        | 環境家計簿:電                                | 凤                                |                    |                   |             |       |  |  |  |
|-------------------------|------------------------|----------------------------------------|----------------------------------|--------------------|-------------------|-------------|-------|--|--|--|
| ▲ ► C + Shttp           | ://192.168.11.73:8080/ | 4dcgi/groupms?ci                       | md=grpms_grpinfo8                | job=show&grpi(📀 າ  | Q- Google         |             |       |  |  |  |
| HP Powered by goo 7     | アップル (90) ▼ ニュース (2    | 2382) ▼ ブレパワ                           | 関連▼ 俺の趣味▼ 開                      | 発関連▼               |                   |             |       |  |  |  |
|                         |                        | nental 山形県地理<br>in NPO法<br>ta. NPO法    | 球温暖化防止活動推進<br><b>: 人環境ネットや</b> : | センター<br>まがた        | п номе.           |             |       |  |  |  |
| THE REAL PROPERTY OF    |                        |                                        |                                  |                    |                   |             |       |  |  |  |
|                         | 団体管理者メニン               | 1一 : 団体基                               | 「本情報を変更する                        |                    |                   |             |       |  |  |  |
| 団体管理者メニュー               | 団体の基本情報を変更             | 可能です。パスワー                              | ードも任意の値に変更                       | 可能です。              |                   |             |       |  |  |  |
| ログイン                    | 団体ID                   | GP000002                               |                                  |                    |                   |             |       |  |  |  |
| 構成員の環境家計薄入力<br>構成員一覧の確認 | 同体PW                   | 123                                    |                                  |                    |                   |             |       |  |  |  |
| 団体情報の変更                 |                        | (5~20文字以内                              | 、半角英数字でご指定                       |                    |                   |             |       |  |  |  |
| 団体平均の確認                 | 団体名                    | テスト団体UWF                               |                                  |                    |                   |             |       |  |  |  |
|                         | 団体管理者名                 | 加賀 正樹                                  |                                  |                    |                   |             |       |  |  |  |
|                         |                        | 〒 990-0                                | 0057                             |                    |                   |             |       |  |  |  |
|                         | 住所                     | 都道府県 山形                                | 県 :                              |                    |                   |             |       |  |  |  |
|                         | panet 7 t              | 住所番地 宮町3                               | 3-11-18                          |                    |                   |             |       |  |  |  |
|                         |                        | 建物名                                    |                                  |                    |                   |             |       |  |  |  |
|                         | メールアドレス                | m-kaga@b-powe                          | ered.jp                          |                    |                   |             |       |  |  |  |
|                         | TEL                    | 023-615-6850                           |                                  |                    |                   |             |       |  |  |  |
|                         | FAX                    | 023-615-6851                           |                                  |                    |                   | I           |       |  |  |  |
|                         | 団体平均公開フラグ              | 匿名で値を公開                                | •                                |                    | 入力内容(             | こエラーがあ      | る場合は、 |  |  |  |
|                         | 端末フラグ                  | 0 (0:P                                 | Cメールアドレス 1                       | : 携帯メールアドレス)       | 戻るボタン             | ンしか表示さ      | れません。 |  |  |  |
|                         |                        |                                        |                                  |                    | また、エラ             | フー個所にメ      | ッセーシか |  |  |  |
|                         | 送信                     |                                        |                                  |                    | 気示される             | <b>∓9</b> 。 |       |  |  |  |
|                         |                        | ~                                      |                                  | 3                  | ジトップへ             | /           | -     |  |  |  |
| 以下の人力内容でよろしけれ           | れば、「登録」ボタンで登録          | ほしてくたさい。                               | ≿. All right reserved.           | 以下の内容をご確認の         | 上、全画面で再入力         | をお願いいたします。  | 5     |  |  |  |
| 団体ID GPO                | 00002                  |                                        |                                  | 団体ID               | GP000002          |             |       |  |  |  |
| 团体PW 123                | 456                    | F                                      |                                  | 団体PW               | 5~20文字以内でご        | 指定ください。     |       |  |  |  |
| 団体名テス                   | ト団体UWF                 |                                        |                                  | 団体名                | テスト団体UWF          |             |       |  |  |  |
| 回体管理者名 加賀               | 止樹                     |                                        |                                  | 団体管理者名             | 加賀 正樹             |             |       |  |  |  |
| 都道                      | 府県 山形県                 |                                        |                                  |                    | ₹ 990-00          | 57          |       |  |  |  |
| 住所 市町<br>住所             | 村 山形市<br>番地 宮町3-11-18  |                                        |                                  | 住所                 | 都這府渠 山形県 市町村 山形市  |             |       |  |  |  |
| 建物                      | 名                      |                                        |                                  |                    | 住所番地 宮町3-1<br>建物名 | 1-18        |       |  |  |  |
| メールアドレス m-k             | aga@b-powered.jp       |                                        |                                  | メールアドレス            | m-kaga@b-powere   | ed.jp       |       |  |  |  |
| TEL 023                 | -615-6850              |                                        |                                  | TEL                | 023-615-6850      |             |       |  |  |  |
| FAX 023                 | -615-6851              |                                        |                                  | FAX                | 023-615-6851      | -           |       |  |  |  |
| 団体平均公開フラグ 匿名            | で値を公開                  |                                        |                                  | 団体平均公開フラグ          | 匿名で値を公開           |             |       |  |  |  |
| 城末 7 7 0 (              | ト しのメールアドレス)           |                                        |                                  | 端末フラグ              | 0 (PCのメールア        | ドレス)        |       |  |  |  |
|                         | ∟ラーがない場合               | は、登録                                   |                                  | 戻る                 |                   |             |       |  |  |  |
|                         | ドタンが表示され               | ます。                                    |                                  |                    |                   |             | _     |  |  |  |
|                         |                        | YOR Late rates in 1 data +             | )<br>                            |                    |                   | 1           |       |  |  |  |
|                         | ://192.168.11.73:8080/ | <sup>環現家</sup> 計薄:電<br>4dcgi/groupms?c |                                  | iob=regist&arp 🗭 🗅 | Q- Google         |             |       |  |  |  |
| HP Powered by goo 7     | アップル (90) マニュース (2     | 2382) マ ブレバワ                           | 関連▼ 俺の趣味▼ 開                      | 発関連▼               |                   |             |       |  |  |  |
|                         | environ                | nental 山形県地田                           | 球温暖化防止活動推進                       | センター               |                   | 1           |       |  |  |  |
|                         | Yamagat                | a. NPO法                                | 人環境ネットや                          | まがた                | п номе.           |             |       |  |  |  |
| 地球温暖化放止<br>大作用!         |                        | 団体基本情                                  | 青報の更新が完了しまし                      | た。                 |                   |             |       |  |  |  |
| 同体管理学习ーー                |                        |                                        |                                  | <b>▲</b> べ-        | ジトップへ             |             |       |  |  |  |
| ログイン                    |                        |                                        |                                  |                    |                   |             |       |  |  |  |
| 構成員の環境家計簿入力             |                        |                                        |                                  |                    |                   |             |       |  |  |  |
| 構成員一覧の確認                |                        |                                        |                                  |                    |                   |             |       |  |  |  |
| 団体情報の変更                 |                        |                                        |                                  |                    |                   |             |       |  |  |  |
|                         |                        |                                        |                                  |                    |                   |             |       |  |  |  |
|                         | Copyright NPO          | 去人環境ネットやまがた                            | ≿. All right reserved.           |                    |                   |             |       |  |  |  |
|                         |                        |                                        |                                  |                    |                   | 1           |       |  |  |  |

## 3-6.環境家計簿「比較する」画面

| In Powered by goo Py | 000        | I Environn         | nental         | U.R.O.        | the Tay Sol of |         | · 送助推3 | キャンター |          |              |          |       |        | -       |           |         |
|----------------------|------------|--------------------|----------------|---------------|----------------|---------|--------|-------|----------|--------------|----------|-------|--------|---------|-----------|---------|
|                      | eny        | Network<br>Yamagat | in<br>a.       | NPO           | 法人现            | 境ネ      | ットキ    | まがた   | -        |              | 1        | номе  |        |         |           |         |
| 地球温暖化の止              | 環境家        | 11:10 I            |                |               |                |         |        |       |          |              |          |       |        |         |           |         |
| は ネットやまがた            | 家庭から       | 出るCO26             | は何から           | が多い           | いのか、           | 自分      | でチェッ   | ックして  | みまし      | 133          | 5.       |       |        |         |           |         |
| 暖化防止センター             | 正夜 ·       | 10 82 TE 18        | * (本面          | 1             |                |         |        |       |          |              |          |       |        |         |           |         |
| 球温暖化について             | ID : AS    | 001535             | 家族数:           | 3人            | 住宅             | 区分:     | 一戸建て   |       |          |              |          |       |        |         |           |         |
| コファミリーシステム           | 団体平均       | 1: テスト団            | 日体UWF          | (GP00         | 00002)         |         |        |       |          |              |          |       |        |         | -         |         |
| 境家計算                 | 団体平均       | 2: テスト回            | 日体パー           | リトゥ-<br>(GR00 | ード (GF         | 200000  | 4)     |       |          |              |          |       | ۲      | $ \leq$ | こ 参加      | している団   |
| 環境家計簿チャレンジャー<br>ついて  | DI MA T AS | 3. 7 A P           | 4 PP SHCAR     | (GF00         | 00077          |         |        |       |          |              |          |       |        |         | 称と        | 表中の略称   |
| ファミリー情報の登録           |            | 尾気                 |                | ガソリン          |                |         | 灯油     |       |          | 可燃ゴミ         |          |       |        |         | しを表示します。  |         |
| <u>環境家計簿をつける</u>     |            | 水道                 |                | 都市ガス          |                |         | レアカス   |       |          | <b>平</b> 至7田 |          |       |        |         |           |         |
| 省エネ相談                | 電気: 4      | 手度・月               |                | _             |                |         |        |       |          |              | _        |       |        |         |           |         |
| コペン村                 | 年度 4       | 4月 5月              | 6月             | 7月            | 8月             | 9月      | 10月    | 11月 1 | 12月      | 1月           | 2月       | 3月    |        |         |           |         |
| ベント<br>ライバシーポリシー     | 2005       | 90 90              | 90             | 90            | 90             | 90      | 90     | 90    | 90       | 90           | 90       | 90    |        |         |           |         |
| 5175-x55-            | 2006       | 150 150            | 150            | 150           | 150            | 150     | -      | -     | -        | -            |          | -     |        |         |           |         |
| 同い合わせ                | 2008       |                    | -              | -             | -              | -       | -      | -     | -        | _            |          |       |        |         |           |         |
|                      |            | 気体田曼を目             | 1.7            |               | 雷尔体            | 田景を     | 2113   |       |          |              | \$-H-801 | 1.5   |        | U       |           |         |
|                      | 爱信佑        |                    | 6年度            |               | PEXID          | /n .mc. | 2010   |       | 18.54,94 |              | E 1048 3 | ~     |        |         |           |         |
|                      | PB XVDC    |                    | 3              |               | 4              | 5       | 6      | 7     | 8        | _            | 9        | 举作計   |        |         |           |         |
|                      |            | 使用量                | (kWh)          |               | 150            | 150     | 150    | 150   | 15       | 50           | 150      | 900   |        |         |           |         |
|                      | 今年         | 家族教                | 数(人)           |               | 3              | 3       | 3      | 3     |          | 3            | 3        | 18    |        |         |           |         |
|                      |            | CO2排出              | 出量(kg)         | _             | 54             | 54      | 54     | 54    | 5        | 54           | 54       | 324   |        |         |           |         |
|                      | 全国平均       | 全国平均               | (KWN)<br>との差異  | -             | 414            | -414    | -414   | -414  | -41      | 4            | -414     | -2484 |        |         |           |         |
|                      | 県平均        | 使用量                | (kWh)          |               | 98             | 93      | 87     | 75    | 7        | 8            | 66       | 497   |        |         |           |         |
|                      |            | 県平均と               | の差異            |               | 52             | 57      | 63     | 75    | 7        | 2            | 84       | 403   | 5      |         |           |         |
|                      | 団体平均       | (使用量<br>県平均)       | (kWh)<br>この差異  |               | 25             | 125     | 125    | 125   | 12       | 25           | 125      | 750   |        |         |           |         |
|                      | 団体平均       | 使用量                | (kWh)          |               | 300            | 300     | 300    | 300   | 30       | 00           | 300      | 1800  | ΙL     |         | $\square$ |         |
|                      | 2          | 県平均と               | の差異            | -             | 150            | -150    | -150   | -150  | -15      | 50           | -150     | -900  | ſ      | *       | □ 上期      | 上期の団体平均 |
|                      | 団体平均       | 使用量                | (kWh)          |               | 150            | 150     | 150    | 150   | 15       | 50           | 150      | 900   |        |         |           |         |
|                      | 3 指標       | 県平均2<br>杉のCO2-00   | の差異            | <u>(*</u>     | 46             | 46      | 46     | 46    | 4        | 0            | 46       | 276   | $\neg$ |         |           |         |
|                      | 714 145    | F                  | ]              | 1             | 0              | 11      | 12     | 1     | 2        |              | 3        | 1年計   |        |         |           |         |
|                      |            | 使用量                | (kWh)          |               | -              | -       | -      | -     |          | -            | -        | 900   |        |         |           |         |
|                      | 今年         | 家族教                | 数(人)           |               | -              | -       | -      | -     |          | -            | -        | 18    |        |         |           |         |
|                      |            | CO2排1<br>使用量       | h mm (kg)      | -             | -              | -       | -      | -     |          | -            | -        | 3384  |        |         |           |         |
|                      | 全国平均       | 全国平均               | との差異           |               | -              | -       | -      | -     |          | -            | -        | -2484 |        |         |           |         |
|                      | 県平均        | 使用量                | (kWh)          |               | -              | -       | -      | -     |          | -            | -        | 497   |        |         |           |         |
|                      |            | 県平均と               | :の差異           | _             | -              | -       | -      | -     |          | -            | -        | 403   | 5      |         |           |         |
|                      | 四体平均       | 使用重<br>県平均と        | (KWII)<br>:の差異 |               | -              | -       | -      | -     |          | -            | -        | 150   |        |         |           |         |
|                      | 団体平均       | 使用量                | (kWh)          |               | -              | -       | -      | -     |          | -            | -        | 1800  |        |         |           |         |
|                      | 2          | 県平均と               | の差異            |               | -              | -       | -      | -     |          | -            | -        | -900  | ſ      |         | ] 下期      | の団体平均   |
|                      | 団体平均       | 使用量                | (kWh)          |               | -              | -       | -      | -     |          | -            | -        | 900   |        |         |           |         |
|                      | 指標         | 展平均2<br>杉のC02四     | 収換算に           | <u>*)</u>     | -              | -       | -      | -     |          | -            | -        | 276   | $\neg$ |         |           |         |
|                      | - Marine   |                    |                |               |                |         |        |       |          |              |          | 2.0   | 1      |         |           |         |

以上